## 报名网站操作指引

一、登录系统后,在"报名入口"选择需要报考的项目

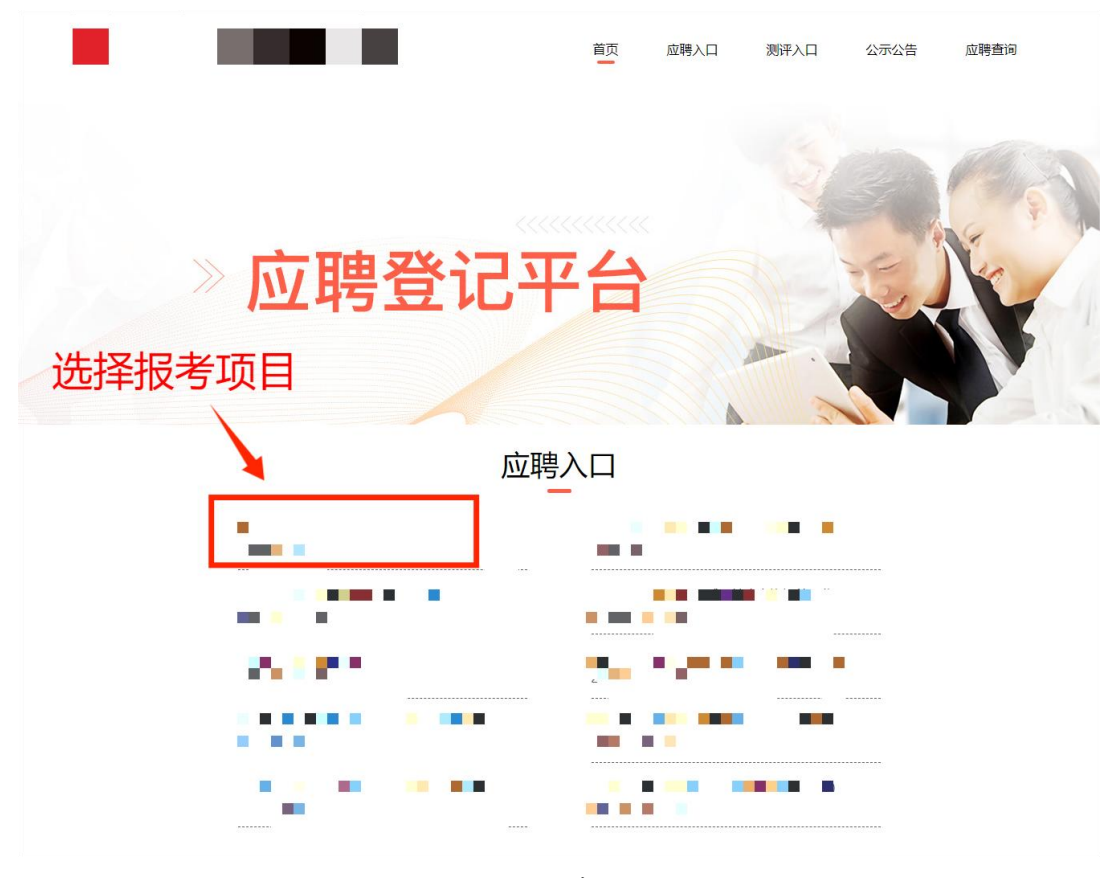

 $\times$ ••• 应聘登记平台 应聘入口 ... 240 8-41 E ADDRESS OF A 100.00 2. (54) (51) (21) (21) (**5**6) (25) 有限になる きてんしい 选择报考项目 测评入口 No.1 194 N 194 B 通知 した 出方 一部 经销售利益 医外外的 化碘化 
 ♪
 ☆
 ↓
 ♀

 应聘入口
 测评入口
 公示公告
 我的
首页 移动端

PC 端

## 二、进入报考项目页面,在阅读了解报考内容后,点击"我要报名"

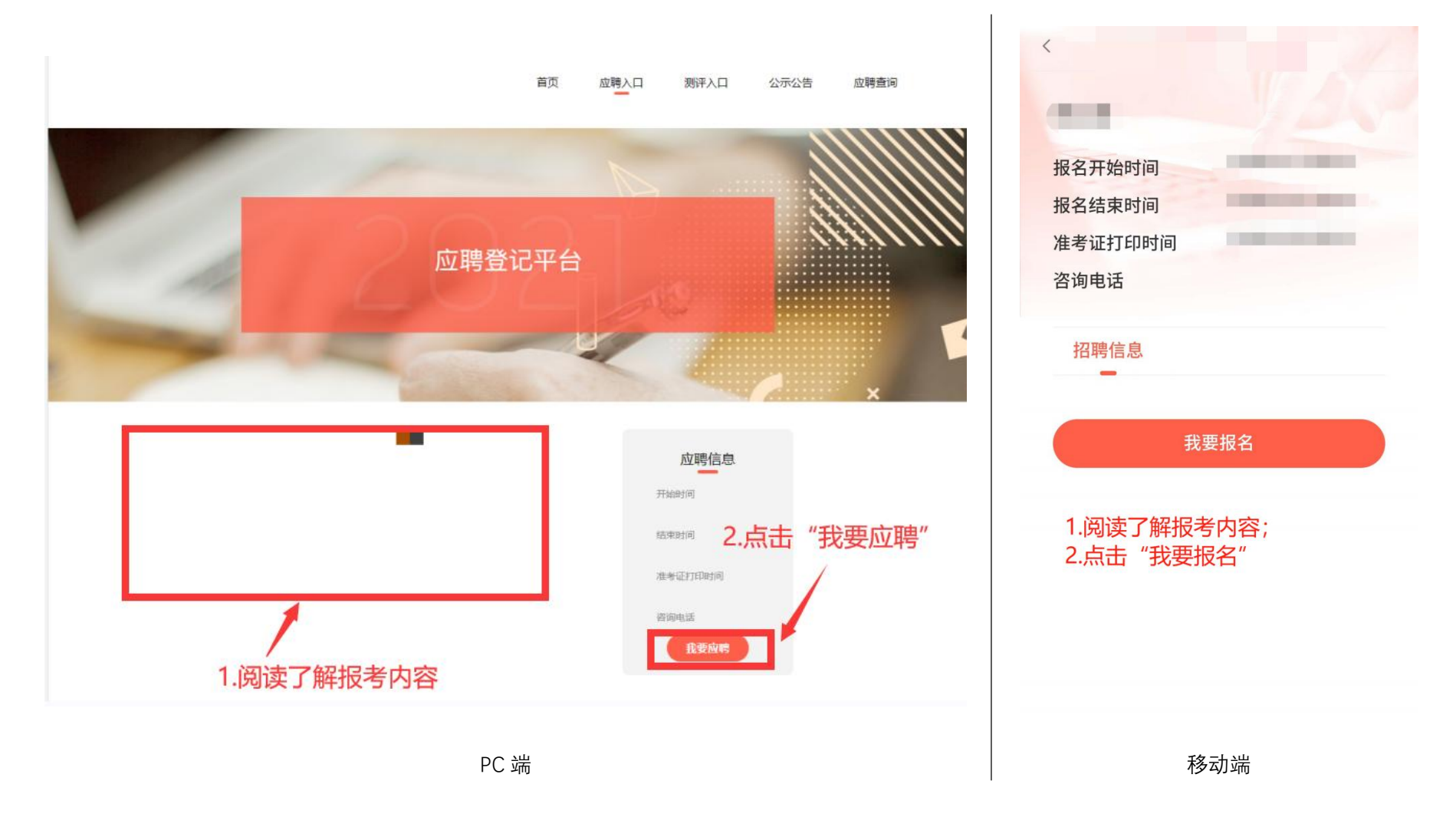

## 三、点击报名后,系统会出现登录提示,输入手机号,输入获取的验证码,点击登录(无需注册)

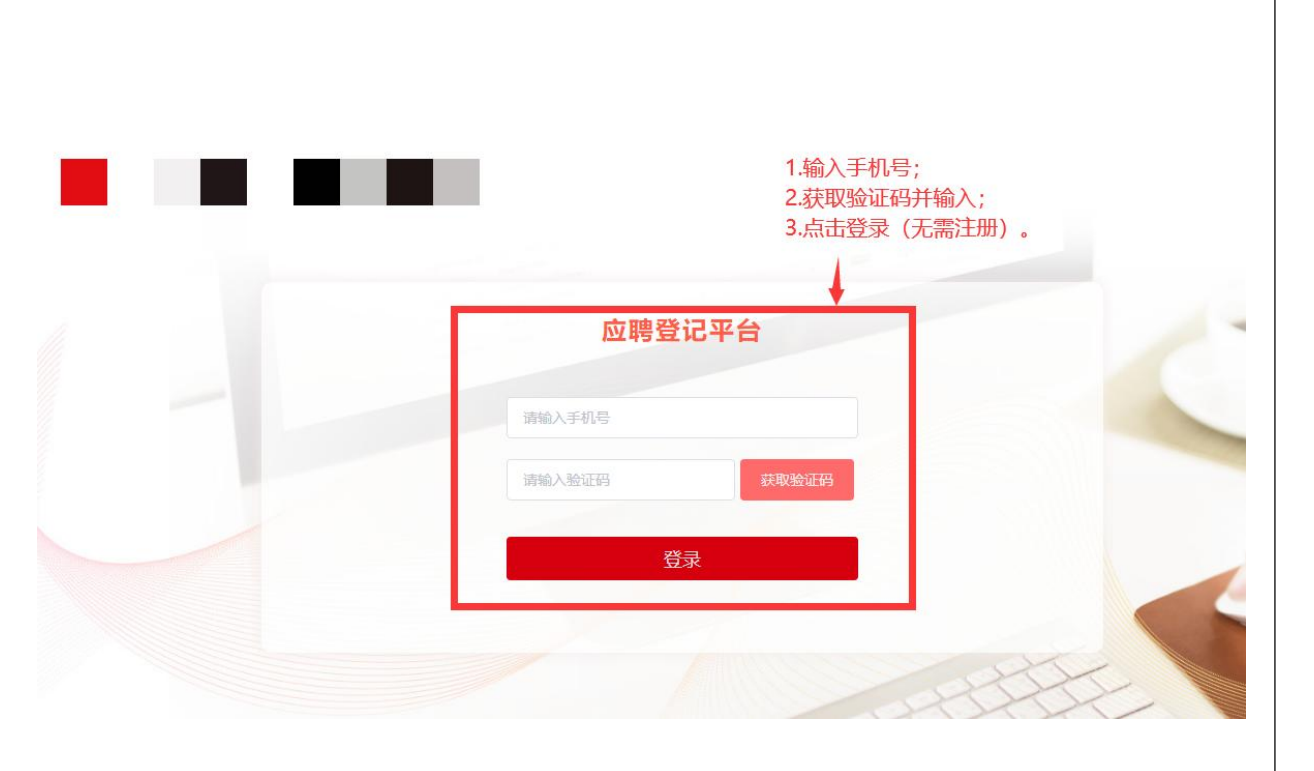

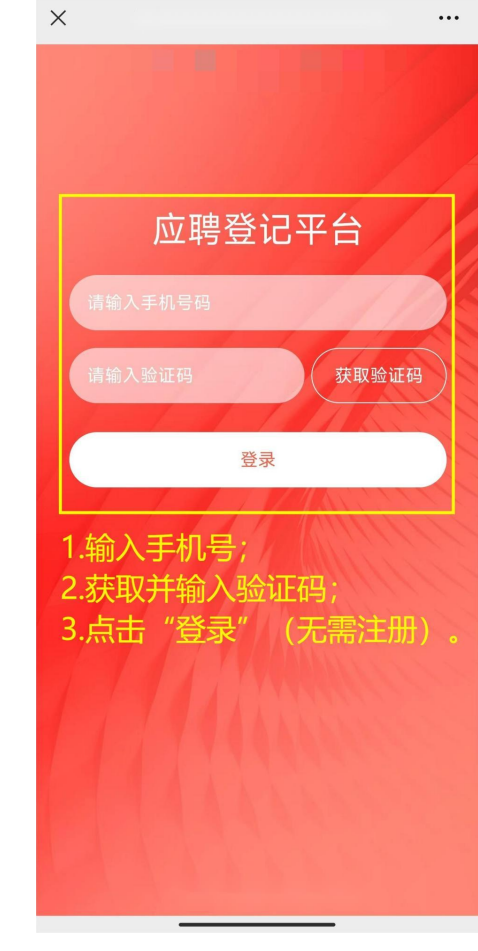

移动端

PC 端

四、点击登录后,重新进入报考项目页面,再次点击报名,进入资料填写页面

五、资料填写页面所有带"\*"内容务必完成填写,"学习、工作经历信息"至少需填写学习经历,填写完成后点 击"下一步",进入资料上传页面。填写要求:1.考生姓名、身份证号必须与考试时出示的身份证一致;2.字库中 没有的汉字请按提示用同音字并加圆括号,如:张(山);

| 17 UBA       |   |  |  | · TXZ       |  |  |  |  |   |
|--------------|---|--|--|-------------|--|--|--|--|---|
| 处名           |   |  |  | * 联张方式      |  |  |  |  |   |
| * 证件类型       |   |  |  | *证件号码       |  |  |  |  |   |
| * 应聘单位       |   |  |  | * 应聘岗位      |  |  |  |  |   |
| * 80%        |   |  |  | * 出生年月      |  |  |  |  |   |
| * 性别         |   |  |  |             |  |  |  |  |   |
| * 10561009   |   |  |  | * 民族        |  |  |  |  |   |
| * <u>9</u> 8 |   |  |  | * 体田        |  |  |  |  | k |
| * 國图代示       |   |  |  | *参加工作时间     |  |  |  |  |   |
| * 紧急联系人      |   |  |  | * 参与最多的一项运动 |  |  |  |  |   |
| • 紧急联系电话     |   |  |  | *家庭住址       |  |  |  |  |   |
| 学历庙園         |   |  |  |             |  |  |  |  |   |
| 自制數實学历       | 至 |  |  |             |  |  |  |  |   |
| 同新音学历        | 至 |  |  |             |  |  |  |  |   |

| c              | email *      | 在职教育学历                                                                                                    |                                       |  |  |  |
|----------------|--------------|----------------------------------------------------------------------------------------------------|---------------------------------------|--|--|--|
|                | 講输入email#F   | d<br>请法提开於时间 []                                                                                                    | 自由将结束对词                               |  |  |  |
| 经考信息           | 政治面貌 •       |                                                                                                    |                                       |  |  |  |
| CONTRACT.      | 10540558     | 请选择学历                                                                                                    |                                       |  |  |  |
| AND A CONTRACT |              | 请输入学位                                                                                                    |                                       |  |  |  |
|                | HR ·         | 请输入毕业院校                                                                                                    |                                       |  |  |  |
| Renews.        | 网络神经欧        | 1846.3 data                                                                                                    |                                       |  |  |  |
| ABREEDARE      | 97K *        | 時間入交派                                                                                                    |                                       |  |  |  |
| 职业资格名称 *       | 网络入杂商        | cm 学习、工作经历信息*(m                                                                                                    | (年代月登代年代月在)                           |  |  |  |
| 838522866      | 体重・          | 地、何单位工作或学习,任何职,从大<br>(#21)                                                                                                    | 始、何单位工作成学习、任何职、从大学开始, 经时间先回题<br>(#27) |  |  |  |
| 飲得等後           | 1000 3 45 10 | in the second second se |                                       |  |  |  |
| 建输入原用等效        | HE CHAR      | 请选择学习经历或工作经历                                                                                                    |                                       |  |  |  |
| 获得时间*          | 婚姻状况。        | 请选择开始时间                                                                                                    | 青选择结束时间                               |  |  |  |
| REALING        | 道法理编辑化历      | 语的3.型助杂的                                                                                                    |                                       |  |  |  |
| 技术联络 *         | 家急联系人。       | 间则人子包合你                                                                                                    |                                       |  |  |  |
| REPRESE        | 调选师          | 请输入班学专业                                                                                                    |                                       |  |  |  |
| 技术等级。          | 家急联系电话 ·     | •添加学习/工作                                                                                                    | 经历                                    |  |  |  |
| 23,112,552     | -            |                                                                                                    |                                       |  |  |  |
| 获得时间 *         | Dist.        | 家庭成员                                                                                                    |                                       |  |  |  |
| ASTRIA         | 参与最多的一块      | 运动 成员 。                                                                                                    |                                       |  |  |  |
| 總本 張恩<br>計名 ·  | 1010.3.      | 请输入与你的关系                                                                                                    |                                       |  |  |  |
| 课程入现在          | 参加工作时间。      | 1 1 1 1 1 1 1 1 1 1 1 1 1 1 1 1 1 1 1                                                                                                    |                                       |  |  |  |
| REGIZ .        | 读选择参加工作      | 时间                                                                                                    |                                       |  |  |  |
| 18124506412    | 家庭住社*(==     | 请选择出生年月                                                                                                    |                                       |  |  |  |
| 证件类型 *         | 100.3        | 请选择政治面貌                                                                                                    |                                       |  |  |  |
| 调选师证作类型        |              | 请输入工作单位                                                                                                    |                                       |  |  |  |
| 证件相称。          | 学历信息         |                                                                                                    |                                       |  |  |  |
| 课输入证件专用        | 全日制教育学历      | • 请输入工作岗位                                                                                                    |                                       |  |  |  |
| 出生年月。          | 编选择开始时间      | 请选择结束时间<br>新增家庭或                                                                                                    |                                       |  |  |  |
| 课选择主法年月        | 建选择学的        |                                                                                                    |                                       |  |  |  |
| <b>住前</b> ,    | 调输入学位        |                                                                                                    | _                                     |  |  |  |
| RANCH          | 调输入学业和权      | 下一歩                                                                                                    |                                       |  |  |  |
| 載習(編、市)。       | 请输入专业        |                                                                                                    |                                       |  |  |  |
| 课稿入账的话, 101    |              |                                                                                                    |                                       |  |  |  |

移动端

六、资料上传页面所有带"\*"内容务必完成上传,公告要求上传的材料必须全部上传!上传要求: 1. 在"上传其 他证书"处上传教育部学位与研究生教育发展中心的学位电子认证报告(注意!请务必在该位置上传学位电子认 证报告!!!)。2. 尚未取得学历及学位证书的考生,请在学历证书处上传毕业生就业推荐表(函)或院系推荐 意见,在教育部学历证书电子注册备案表处上传成绩单。3. 所有资料上传完毕,点击"提交确认",即为报名成 功,提交后将无法修改,请在提交确认前检查所有信息是否准确无误。

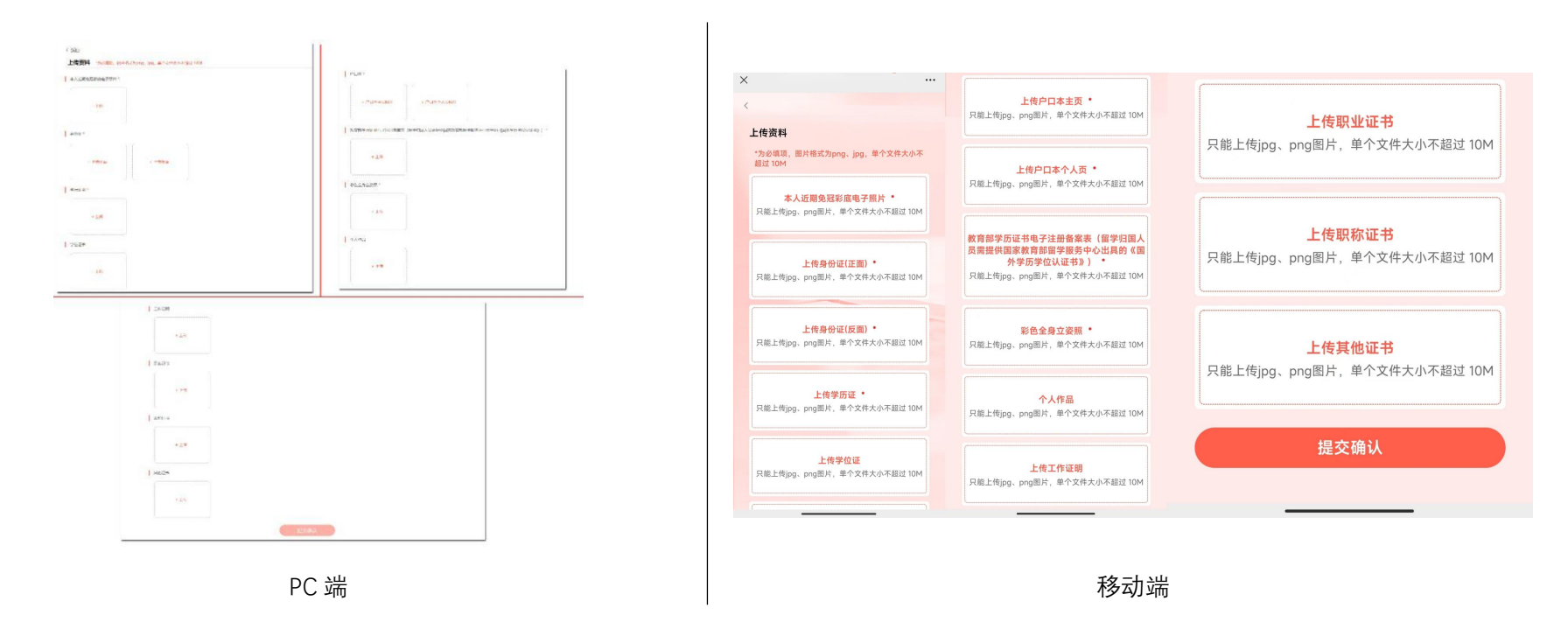

## 七、报名系统技术咨询电话

0755-22656351、0755-22656284, 受理咨询时间: 工作日 9:00-11:30,14:00-16:30。